| Print Report Procedures                                                                                                    |                                                                                                    |                                                                                                    |                                                                                                    |                                                                                                    | Quick<br>Model                                                                                                    | Quick Reference Guide<br>Model: A920                                                                                                    |  |
|----------------------------------------------------------------------------------------------------|----------------------------------------------------------------------------------------------------|----------------------------------------------------------------------------------------------------|----------------------------------------------------------------------------------------------------|----------------------------------------------------------------------------------------------------|----------------------------------------------------------------------------------------------------|----------------------------------------------------------------------------------------------------|--|
| PRINT SUMMARY REPORT                                                                                                    |                                                                                                    |                                                                                                    |                                                                                                    |                                                                                                    |                                                                                                    |                                                                                                    |  |
| Image: Constraint of the second second se | Image: Sales     Image: Sales     I | Account Info Poll Transaction History End Shift Check Status Reports Print Pre Default From Camera Receipt History Reload Account User Management 3. Select <reports></reports> | Admin CIMBEANK  Reports  Daily Detail Report Daily Summary Report Detail Report Summary Report Last Detail Report Last Settlement Rep  4. Select <summary report=""></summary> | Admin CIMB BANK Reports   Daily Detail Report   Daily Summary Report   Detail Report   Summary Report   Processing                                                                                                    |                                                                                                    |                                                                                                    |  |
| REPRINT SETTLEMENT REPORT                                                                                                    |                                                                                                    |                                                                                                    |                                                                                                    |                                                                                                    |                                                                                                    |                                                                                                    |  |
| Admin Contact Us                                                                                                    | Sales MID: 00<br>Pre-Auth Sear<br>Void<br>Refund<br>Settlement<br>Admin<br>Contact                                                                                                    | Admin CIMBBANK CALL IN TASE                                                                                                    | Admin CIMBBANK C                                                                                                    | Image: Constraint of the system         Constraint         Constraint <th>Image: Constraint of the state of the state of</th> <th>Image: Constraint of the second second se</th> | Image: Constraint of the state of the state of | Image: Constraint of the second second se |  |
| <ul> <li>↓ O</li> <li>↓ I. Tap on " &lt; " at top left corner</li> </ul>                                                                                                    | <ul> <li>✓ O □</li> <li>2. Select&lt;'Admin&gt; at side menu</li> </ul>                                                                                                    | <ul> <li>⊲ ○ □</li> <li>3. Select <reports></reports></li> </ul>                                                                                                    |                                                                                                    | <ul> <li>✓ O □</li> <li>5. Select <batch &<="" li="" no=""> <li>Settlement Date&gt;</li> </batch></li></ul>                                                                                                    | O □     6. press <confirm> once     select from the list</confirm>                                                                                                    | Image: 1   Image: 2     7. Press < Print>.to print the report.                                                                                                    |  |